# **Client Portal Settings**

You can update your contact information, time zone, and password in your Client Portal account settings. To get started, log in to your Client Portal account.

### 1. Click on your *Profile name* in the bottom left.

| Arnold          | Accounting A                     | ssistants |
|-----------------|----------------------------------|-----------|
| 佡               | Home                             |           |
|                 | To do                            |           |
| ß               | Files                            |           |
| ē,              | Billing                          |           |
| <b>&amp;</b> (5 | 55) 555-5555                     |           |
| 0               | Luna Lovewell<br>Switch Accounts |           |

### 2. Click User settings on the pop-out menu.

|                   | Rec               | ent Files |
|-------------------|-------------------|-----------|
|                   | ST Sasha Trusova  | 0         |
|                   | O Support Library |           |
| S (555) 555-5555  | 🐼 User settings   |           |
| Luna Lovewell • • | G→ Sign out       |           |

### 3. Update the information in any of the provided fields.

Available fields to change include First Name, Last Name, Email, Phone and Ext., Time Zone, and Password.

**Please Note:** The name displayed on your profile must also be changed by your accountant. If you need to have your name changed in the Client Portal, please reach out to your accountant.

### 4. Click Save Changes.

|                                                                                                    |                                | Last name*                                                      |
|----------------------------------------------------------------------------------------------------|--------------------------------|-----------------------------------------------------------------|
| Luna                                                                                                    |                                | Lovewell                                                        |
| Email*                                                                                                    |                                |                                                                 |
| stageluna@ca                                                                                                    | nopytax.com                    |                                                                 |
| Phone                                                                                                    | Ext.                           |                                                                 |
|                                                                                                    |                                |                                                                 |
| Time zono                                                                                                    |                                |                                                                 |
| America/Denvor (Mauntain 3                                                                                                    | Time) -                        |                                                                 |
| America/Denver (Mountain                                                                                                    | ime) 👻                         |                                                                 |
|                                                                                                    |                                |                                                                 |
| Reset password                                                                                                    |                                |                                                                 |
|                                                                                                    |                                |                                                                 |
|                                                                                                    |                                |                                                                 |
| View of the text of the text of the text of the text of the text of the text of the text of the text of the text of the text of the text of the text of the text of the text of the text of the text of the text of the text of the text of text of text of te |                                |                                                                 |
| Two Factor Authentication<br>Additional security. After ente                                                                                                    | ring you <mark>r</mark> passwo | ord, you'll be asked for a second verification step. Learn more |
|                                                                                                    |                                |                                                                 |

## **Two-Factor Authentication Settings**

This section details how to enter and manage security methods for two-factor authentication (2FA).

When you sign in to the Client Portal, you'll be asked to enter a six-digit code to authenticate your account. By default, the code is sent to your account email. After you enter the code, you'll access the Client Portal.

The steps below guide you on how to enable text messages (SMS) as another method to receive codes.

## 1. To receive codes on your mobile device, enter a phone number in the Text Message (SMS) field.

| Two-Factor Authentication<br>Two-Factor authentication is required every 30 days during sign-in. You'll be required to complete an additional verification step (in addition to<br>entering your password) using one of your configured security methods. At least one method is required, and upon selection you will be sent a<br>6-digit passcode to verify your device login. |                                                                       |  |  |  |  |
|----------------------------------------------------------------------------------------------------|-----------------------------------------------------------------------|--|--|--|--|
| Email                                                                                                    | @gmail.com Crified                                                    |  |  |  |  |
| Text Message (SMS)                                                                                                    |                                                                       |  |  |  |  |
|                                                                                                    | You agree to receive text messages. Message and data rates may apply. |  |  |  |  |
|                                                                                                    | Send Code                                                             |  |  |  |  |
| Save changes                                                                                                    | Undo                                                                  |  |  |  |  |

## Check the box to agree to receive text messages. Press Send Code to receive a verification code.

| ır device login.   |                                                                     |
|--------------------|---------------------------------------------------------------------|
| nittle88@gmail.com | Email Verified                                                      |
| ) 999-9999         |                                                                     |
|                    | hittle88@gmail.com<br>) 999-9999<br>agree to receive text messages. |

The requested code looks like this:

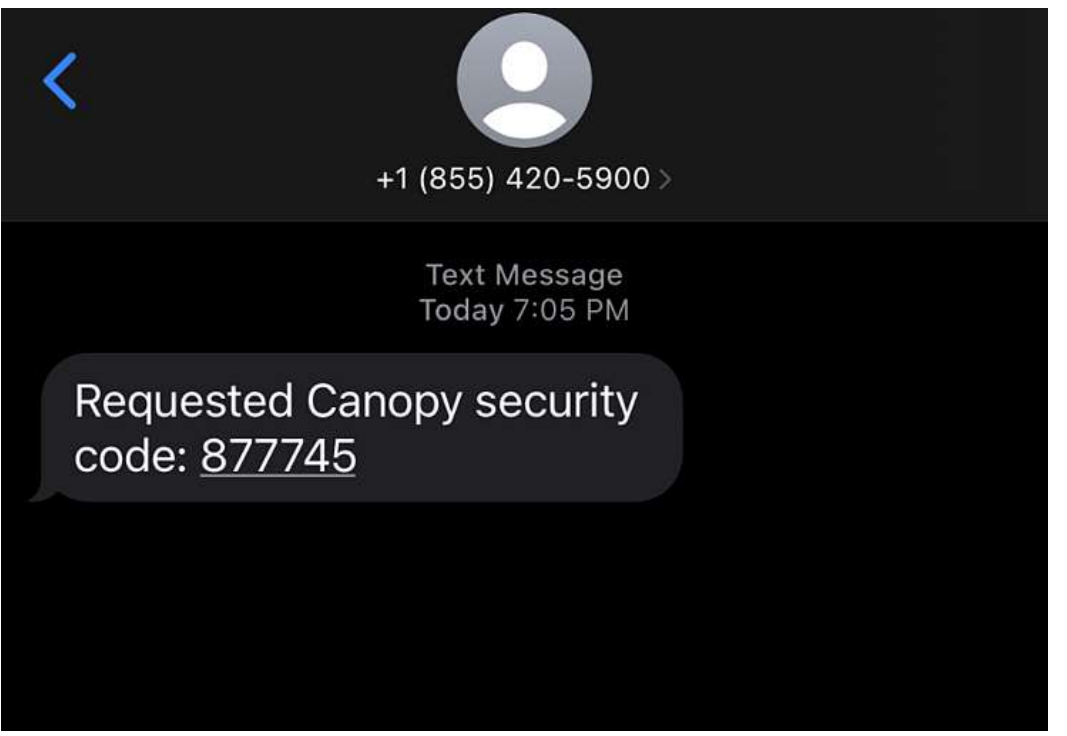

### 4. Enter the code in the Client Portal and press Verify SMS.

#### 2-Step Verification

2-step verification is required every 30 days during sign-in. You'll be required to complete an additional verification step (in addition to entering your password) using one of your configured security methods. At least one method is required, and upon selection you will be sent a 6-digit passcode to verify your device login.

| Email             | saulgoodman@gmail.c      | com                                                                                                    | 📀 Email verified           |  |
|-------------------|--------------------------|----------------------------------------------------------------------------------------------------|----------------------------|--|
| ext Message (SMS) | (801) 999-9999           |                                                                                                    |                            |  |
|                   | You agree to receive tex | xt messages. Messa                                                                                              | e and data rates my apply. |  |
|                   | Code sent to your device |                                                                                                    |                            |  |
| Enter the code    | 1                        | Verify SMS                                                                                                    |                            |  |
|                   |                          | Contraction of the second second second second second second second second second second second second second s |                            |  |

Once verified, you can use your email or phone number to receive codes to authenticate access to your client portal.

| 2-Step Verification                                                                                                    |                       |                |  |  |  |
|----------------------------------------------------------------------------------------------------|-----------------------|----------------|--|--|--|
| 2-step verification is required every 30 days during sign-in. You'll be required to complete an additional verification step (in addition to entering your password) using one of your configured security methods. At least one method is required, and upon selection you will be sent a 6-digit passcode to verify your device login. |                       |                |  |  |  |
| Email                                                                                                    | saulgoodman@gmail.com | Email Verified |  |  |  |
| Text Message (SMS)                                                                                                    | (801) 999-9999        | SMS Verified   |  |  |  |
| Vou agree to receive text messages. Message and data rates my apply.                                                                                                    |                       |                |  |  |  |
| Remove number                                                                                                    |                       |                |  |  |  |